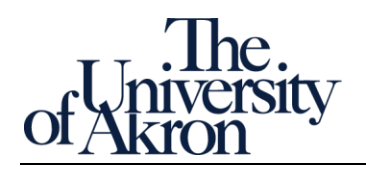

| Overview                                                       | 2  |
|----------------------------------------------------------------|----|
| Discussion -Questions Answered and Lists Generated             | 2  |
| ACT001: Active Students by Career and Academic Plan            | 2  |
| APP001: Applicants                                             | 2  |
| CLS001: Class Information                                      | 2  |
| DEG001: Degrees Awarded                                        | 3  |
| ENR001: Enrolled Students by Career and Academic Plan          | 3  |
| ENR002: Enrolled Selected Majors with Specific Coursework      | 3  |
| ENR003: Enrolled Selected Majors WITHOUT Specific Courses      | 3  |
| Objectives                                                     | 4  |
| Glossary                                                       | 4  |
| Browser Requirements                                           | 5  |
| Security Access / Training                                     | 5  |
| The Student Administration Reports                             | 6  |
| Access the University of Akron Analytics Home Page             | 7  |
| Open a Student Administration Report                           | 8  |
| Open ACT001 Active Students by Career and Academic Plan Report | 9  |
| Open APP001 Applicant Report                                   | 12 |
| Open CLS001 Class Information Report                           | 13 |
| Open DEG001 Degrees Awarded Report                             | 14 |
| Open ENR001 Currently Enrolled Student Information Report      | 15 |
| Utilities                                                      | 16 |
| Sort and Re-order Fields                                       | 17 |
| Print and Export Data                                          | 19 |
| Linking to a Dashboard Page                                    | 21 |
| Save and Apply Commonly Used Settings                          | 22 |
| Appendix                                                       | 24 |
| Field output list (Data Dictionary)                            | 24 |

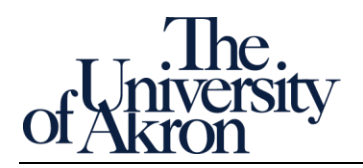

# Overview

### **Discussion - Questions Answered and Lists Generated**

UA Analytics Student Administration Reports (SA) is an operational reporting system built on Oracle Analytics Cloud (OAC) software.

Student Administration Reports use pre-built reports to answer questions common to student administrative tasks. The data is PeopleSoft sourced and refreshed daily, via a nightly extract from the PeopleSoft system.

There are five (SA) reports:

### ACT001: Active Students by Career and Academic Plan

This report returns student level academic and demographic detail for all active students in a specific academic plan. Users can select career, academic group (college), academic plan code, academic plan description (major) and address type (home, mail, or dorm). Only the primary program will return for each student.

#### Questions Answered or Lists Generated:

- 1. How many students are active in my program?
- 2. Generate a mailing list of part-time students enrolled in a program or major.
- 3. Generate a mailing list of students active in a program or major but are not yet enrolled for the upcoming semester.

### APP001: Applicants

This report returns applicant detail including demographics and application status. Users can select by admit term, career, academic group (college), academic plan code and/or academic plan description (major). *In Zip Reports there were two applicant reports, one for undergraduate and one for graduate. These have been combined into one. This report contains very general application status information.* 

Questions Answered or Lists Generated:

- 1. How many applications have been received for a program for a specific term?
- 2. How many applicants have been admitted into a program for a specific term?
- 3. How many applicants have been denied admission into a program for a specific term?
- 4. Generate a mailing list of applicants for a program (undergraduate or graduate).

### CLS001: Class Information

Includes three reports that provide class enrollment information. Terms from 2014 are included.

Questions Answered or Lists Generated:

- 1. How many students are enrolled in course for a specific term?
- 2. How many seats are available in course XXX for a specific term?
- 3. Generate a class list for course XXX for a specific term.

Ver: 8/30/2018

Page 2 of 28

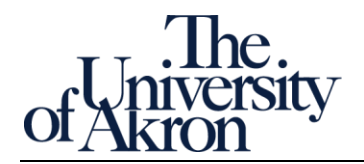

#### DEG001: Degrees Awarded

This report returns student level detail related to degrees awarded including GPA and cumulative credits. Users can select by completion term, academic group (college), academic plan code and/or academic plan description (major).

Questions Answered or Lists Generated:

- 1. How many bachelor's degrees were awarded for a specific term?
- 2. How many degrees were awarded for a program or major for a specific term?
- 3. Generate a mailing list of degree recipients for a program or major for a specific term.

#### ENR001: Enrolled Students by Career and Academic Plan

This report returns student level academic and demographic detail for all active students in a specific academic plan. Users can select by term, career, academic group (college), academic plan code, academic plan description (major) and address type (home, mail, or dorm). *Only the primary program will return for each student*.

Questions Answered or Lists Generated:

- 1. Generate a mailing list of currently enrolled students in a program or major for a specific term.
- 2. How many students are enrolled in a program or major for a specific term?
- 3. How many part-time students are enrolled in a program or major for a specific term?

There are two Zip Reports that are not yet available in UA Analytics Student Administration Reports.

#### ENR002: Enrolled Selected Majors with Specific Coursework

This information can be retrieved by the PeopleSoft Query named: U\_R\_COURSE\_TAKEN\_BY\_PLAN

#### ENR003: Enrolled Selected Majors WITHOUT Specific Courses

This information can be retrieved by the PeopleSoft Query named: U\_R\_COURSE\_NOT\_TAKEN\_BY\_PLAN

\* See <u>www.uakron.edu/training</u> for PeopleSoft Query tutorials.

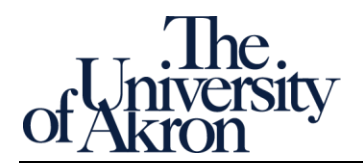

#### Objectives

This quick reference guide will explain how to interact with and explore the data available in the SA reports. You will learn to navigate across different data sets, isolate data using Prompts, and download data for additional analysis.

#### Glossary

Analytics – the process of discovery, interpretation, and communication of meaningful patterns in data for purposes of describing, predicting, and improving operational performance.

BI – Shorthand for Business Intelligence.

CSV – a format for separating fields in exported data; fields are separated using commas instead of tabs. CSV is preferred over tab delimited.

Dashboard – a themed collection of visualizations presented as a tool for providing high level, summary views of a business process.

Dashboard Prompt – a set of drop-down menus. Your choices isolate and limit the data returned in a Student Administration report.

HTML – Hypertext markup language. Supports reports formatted for web page display. Typically used when PDF is not practical. For example, copying data from an HTML page is simpler than from a PDF document.

OAC – Shorthand for Oracle Analytics Cloud. Oracle is the company behind PeopleSoft.

PDF – Portable document format. Proper formatting facilitates summary scanning and report legibility. The PDF format supports printing operational reports developed with minor and extensive formatting.

Reference Page – the explanatory front page providing context and descriptions for all data elements of a Student Administration report.

Tab delimited – a format for separating fields in exported data; fields are separated by tab characters instead of commas. Use tab delimited when CSV is not practical. For example, when the data exported already uses commas to separate data such as for city, state, and zip code.

Visualization – several charts or tables presented together for purposes of conveying complex information.

XML – eXtensible markup language. As opposed to PDF documents, which focus on preserving formatting, while the focus of XML is to preserve data structure, such as field hierarchy and field order, for an export. A highly structured text document, XML is very useful for transferring large amounts of data from one platform to another database platform. For example, to a Microsoft SQL server database. You either already know you need XML or a UA Analyst will request it.

ZipReports – the prior name and presentation format by which the Student Administration reports were known.

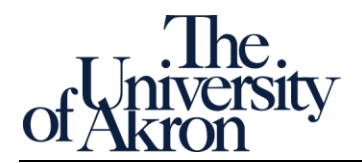

#### **Browser Requirements**

Here are the minimum requirements for web browsers Oracle Analytics Cloud supports (May 2018):

| Web Browser                 | Version      |
|-----------------------------|--------------|
| Microsoft Internet Explorer | 11 and later |
| Microsoft Edge              | 38 and later |
| Google Chrome               | 54 and later |
| Mozilla Firefox             | 45 and later |
| Apple Safari                | 10 and later |

#### Security Access / Training

*New users* may request access to UA Analytics Student Administration Reports by completing the training course. Check www.uakron.edu/training and look for Student Administration.

New users must meet the following requirements to be granted security access:

- Complete the Student Administration online training course
- Pass the quiz at the end of the course with a score of 80% or higher
- Complete the survey at the end of the course. Completing the survey triggers the security request

Upon completing the survey, a request will automatically be generated for your UA Analytics Student Administration Reports security access. Your PeopleSoft access level will be reviewed and access granted accordingly.

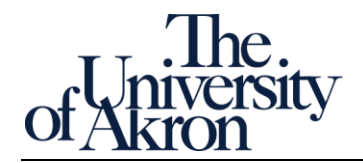

The Student Administration Reports

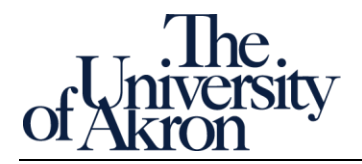

# Access the University of Akron Analytics Home Page

| Step by step                                                                                                    | Notes |
|----------------------------------------------------------------------------------------------------|-------|
| 1. Student Administration reports are housed in our instance of the Oracle Analytics Cloud (OAC) and                                 |       |
| are available using the single sign-on service. Follow these steps to access University of Akron                                     |       |
| Analytics:                                                                                                    |       |
| 2 Enter the following link in your compatible browser: analytics uskron edu                                                          |       |
| a. Enter the following link in your compatible browser. analytics.dakron.edu                                                         |       |
| $\leftarrow \rightarrow \mathbf{C}$ [h] analytics.uakron.edu                                                                         |       |
|                                                                                                    |       |
|                                                                                                    |       |
| b. Enter your credentials and click Login.                                                                                           |       |
| LIANet ID:                                                                                                    |       |
| cdo                                                                                                    |       |
| Ids                                                                                                    |       |
| Becoward:                                                                                                    |       |
| Fassword.                                                                                                    |       |
|                                                                                                    |       |
|                                                                                                    |       |
| Login                                                                                                    |       |
|                                                                                                    |       |
|                                                                                                    |       |
| c. If the following page appears:                                                                                                    |       |
|                                                                                                    |       |
| ORACLE                                                                                                    |       |
| User ID                                                                                                    |       |
| Password                                                                                                    |       |
| Sign In                                                                                                    |       |
|                                                                                                    |       |
| Constanting Mode                                                                                                    |       |
| crypen *                                                                                                    |       |
| i. complete online training or wait as the security access process is completed                                                      |       |
| =or=                                                                                                    |       |
| ii. if you previously had ZipReport access, contact the Help Desk (x6888,                                                            |       |
| helpdesk@uakron.edu) for assistance                                                                                                  |       |
| d After successful login the UA Analytics Home nage is presented                                                                     |       |
|                                                                                                    |       |
| d'Akron                                                                                                    |       |
|                                                                                                    |       |
| Create Alerts                                                                                                    |       |
| Published Reporting<br>Report Job                                                                                                    |       |
| Recently opened or edited items displayed here.                                                                                      |       |
| Not Render                                                                                                    |       |
| MOST POPULAR<br>No recommendations are currently available. Most Popular items will be displayed here when results become available. |       |
|                                                                                                    |       |

Ver: 8/30/2018

zipreports-l@lists.uakron.edu

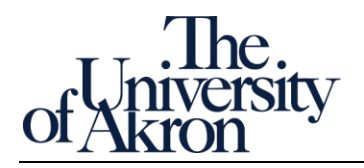

# Open a Student Administration Report

# Step by step Notes There are five (5) Student Administration reports, available from the Dashboards menu on the 1. Navigation bar. a. Locate and click the Dashboards menu. The list of available Student Administration reports is presented. Dashboards 🔻 Signed In As Robert Dea Open v Most Recent(DEG001 Degrees Awarded - page 1) My Dashboard Report Directory Student Administration Quick Reports ACT001 Active Students by Career and Academic Plan Reports APP001 Applicants CLS001 Class Information DEG001 Degrees Awarded ENR001 Currently Enrolled Student Information Choose any report. We will open and explore each in the following sections. b. Note: The UA Analytics Student Administration Quick Reports folder displays reports equivalent to those that were available in Zip Reports. The exceptions are ENR002 Enrolled Selected Majors with Specific Coursework and ENR003 Enrolled Selected Majors without Specific Courses. The information in these reports can be retrieved from PeopleSoft Queries Report ENR002 Enrolled Selected Majors with Specific Coursework = PS Query U R COURSE TAKEN BY PLAN Report ENR003 Enrolled Selected Majors without Specific Courses = PS query U R COURSE NOT TAKEN BY PLAN, respectively.

Ver: 8/30/2018

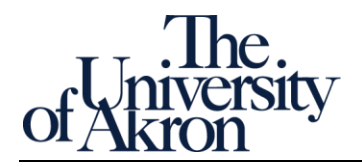

# Open ACT001 Active Students by Career and Academic Plan Report

| Step by | step                                                                                                    | Notes |
|---------|----------------------------------------------------------------------------------------------------|-------|
| 1.      | This report returns student level academic and demographic detail for all active students in a                                                                                                    |       |
|         | specific academic plan. <mark>Only the primary program will return for each student.</mark> A program is a                                                                                                    |       |
|         | combination of college and academic career, such as College of Business undergraduate program.                                                                                                    |       |
|         | a. Select ACT001 Active Students by Career and Academic Plan from the Dashboards menu.                                                                                                    |       |
|         | Dashboards  Open  Signed In As Robert Dea                                                                                                    |       |
|         |                                                                                                    |       |
|         | Most Recent(DEG001 Degrees Awarded - page 1)                                                                                                    |       |
|         | I My Dashboard                                                                                                    |       |
|         | Student Administration Quick Reports                                                                                                    |       |
|         | ACT001 Active Students by Career and Academic Plan                                                                                                    |       |
|         | APP001 Applicants                                                                                                    |       |
|         | CLS001 Class Information                                                                                                    |       |
|         | DEG001 Degrees Awarded                                                                                                    |       |
|         | ENR001 Currently Enrolled Student Information                                                                                                    |       |
|         |                                                                                                    |       |
|         | b The dechloserd's Deference page energy. There are two informational costions to the                                                                                                    |       |
|         | b. The dashboard's Reference page opens. There are two informational sections to the                                                                                                    |       |
|         | defines report enceific terms, and explains usage. Welcome description provides context,                                                                                                    |       |
|         | defines report specific terms, and explains usage. Welcome describes terms common to an                                                                                                    |       |
|         |                                                                                                    |       |
|         | ACT001 Active Students by Career and Academic                                                                                                    |       |
|         | ACT001 Home Page T001 Active Students by Academic Plan Report                                                                                                    |       |
|         | Welcome to the University of Akron Analytics                                                                                                    |       |
|         | Oracle Analytics Cloud<br>UA's business intelligence tool is Oracle Analytics Cloud (OAC).<br>OAC is a cloud based reporting solution that offers robust dashboard e                                                                                                    |       |
|         | Help getting started with OAC<br>● Analysis - one or more views displaying the results of a query.<br>● Dashboard - Dage - content of a dashboard pages displaying interactive a<br>● Dashboard - Page - content of a dashboard is displayed in one or mo<br>● Page Tabs - Dashboard page are identified by tabs across the top o                                                          |       |
|         | results displayed in a dashboard Prompts allow you to make a selecti<br>is a required prompt and a value must be selected in order to retrieve<br>• Page Options - the toolbara the too right contains the page options<br>• Save and Apply customization - allows you to save and view dashbo                                                                                             |       |
|         | page:<br>• Page Report Links - links located at the bottom of the dashboard pa<br>• Tool Tip - explanatory text. A tool tip adds context or a description to                                                                                                    |       |
|         | ACT001 Students Active in an Academic Plan Report description section                                                                                                    |       |
|         | This Zip Report prompts a user to select by career and academ <mark>tectant</mark><br>A student is considered "active" providing the student has not graduat<br>Included in the report is the student's home address, demographic det<br>The enrollment tabus is based on the latest term academic load (full-ti<br>The primary program will return for each student. This is based on the |       |
|         |                                                                                                    |       |

#### Ver: 8/30/2018

Page 9 of 28

# The. Of Akron

| c.     |                                                                                                    |                                                                                                    |                                                                                                    |                                                                                                    |                                                      |                                                                                                    | Notes |
|--------|----------------------------------------------------------------------------------------------------|----------------------------------------------------------------------------------------------------|----------------------------------------------------------------------------------------------------|----------------------------------------------------------------------------------------------------|------------------------------------------------------|----------------------------------------------------------------------------------------------------|-------|
|        | Select the Dashb                                                                                                    | oard page tab.                                                                                                    |                                                                                                    |                                                                                                    |                                                      |                                                                                                    |       |
| of     | University An<br>Akron                                                                                                    | alytics Cloud                                                                                                    |                                                                                                    |                                                                                                    |                                                      |                                                                                                    |       |
| A      | CT001 Active Stud                                                                                                    | ents by Career an                                                                                                    | d Academ                                                                                                    | ic                                                                                                   |                                                      |                                                                                                    |       |
|        | ACTOOL Home Page                                                                                                    | T001 Active Students h                                                                                                    | w Academic D                                                                                                    | lan Ronor                                                                                            | ₹                                                    | Dashboard tab                                                                                                    |       |
|        | ACTOUTIONETage                                                                                                    | Tool Active Students b                                                                                                    | y Academic P                                                                                                    | ian Kepoi                                                                                            | • []                                                 |                                                                                                    |       |
|        |                                                                                                    | ,                                                                                                    |                                                                                                    | A . 45                                                                                               |                                                      |                                                                                                    |       |
| mpts   | Dashboard Prompts                                                                                                    |                                                                                                    | ACTOU                                                                                                    | Active                                                                                               | 51                                                   |                                                                                                    |       |
|        | Academic Career                                                                                                    | UGRD 🔻                                                                                                    |                                                                                                    |                                                                                                    |                                                      |                                                                                                    |       |
|        | Academic Group                                                                                                    | A&S 🔻                                                                                                    | Emplid                                                                                                    | FERPA                                                                                                | La                                                   |                                                                                                    |       |
|        | Academic Plan Code                                                                                                    | Select Value 🔻                                                                                                    |                                                                                                    | N                                                                                                    |                                                      |                                                                                                    |       |
|        | Academic Plan Desc                                                                                                    | Select Value 🔻                                                                                                    |                                                                                                    | N                                                                                                    |                                                      |                                                                                                    |       |
|        | Address Type                                                                                                    | HOME 🔻                                                                                                    |                                                                                                    | N                                                                                                    |                                                      | Apply and Reset buttons                                                                                                    |       |
|        |                                                                                                    | Apply Reset <b>v</b>                                                                                                    |                                                                                                    |                                                                                                    |                                                      |                                                                                                    |       |
|        | 4                                                                                                    | Reset to I                                                                                                    | ast applied val                                                                                                    | ues                                                                                                  |                                                      |                                                                                                    |       |
|        | Row                                                                                                    | Count Reset to 0                                                                                                    | default values                                                                                                    |                                                                                                    |                                                      |                                                                                                    |       |
|        | 5,9                                                                                                    | Clear Al                                                                                                    | 1                                                                                                    |                                                                                                    |                                                      |                                                                                                    |       |
| L<br>d |                                                                                                    | • • • •                                                                                                    |                                                                                                    |                                                                                                    |                                                      |                                                                                                    |       |
|        | Promnts – Snecil                                                                                                    | ving prompt value                                                                                                    | s will limit                                                                                                    | the dat                                                                                              | a re                                                 | turned. They are ontional on this                                                                                                    |       |
| u.     | <ul> <li>Prompts – Specif<br/>report.</li> </ul>                                                                                                    | ying prompt value                                                                                                    | es will limit                                                                                                    | the dat                                                                                              | a re                                                 | turned. They are optional on this                                                                                                    |       |
| ų,     | . Prompts – Specil<br>report.<br>i. <u>Academ</u>                                                                                                    | ving prompt value<br><u>nic Career</u> - choose                                                                                                    | es will limit<br>Undergrac                                                                                                    | the dat                                                                                              | a re<br>d                                            | turned. They are optional on this                                                                                                    |       |
|        | Prompts – Specil<br>report.<br>i. <u>Academ</u><br>ii. <u>Academ</u>                                                                                                    | ying prompt value<br><u>iic Career</u> - choose<br><u>iic Group</u> – choose                                                                                                    | es will limit<br>Undergrac<br>e college                                                                                                    | the dat<br>l or Grae                                                                                 | a re<br>d                                            | turned. They are optional on this                                                                                                    |       |
| u.     | Prompts – Specif<br>report.<br>i. <u>Academ</u><br>ii. <u>Academ</u><br>iii. <u>Academ</u>                                                                                                    | ying prompt value<br><u>nic Career</u> - choose<br><u>nic Group</u> – choose<br><u>nic Plan Code</u> - A co                                                                                                    | es will limit<br>Undergrac<br>college<br>ode represe                                                                                                    | the dat<br>l or Grad<br>enting a                                                                     | a re<br>d<br>in ai                                   | eturned. They are optional on this<br>rea of study within an academic                                                                                                    |       |
| u.     | Prompts – Specif<br>report.<br>i. <u>Academ</u><br>ii. <u>Academ</u><br>iii. <u>Academ</u><br>progran                                                                                                    | ying prompt value<br><u>nic Career</u> - choose<br><u>nic Group</u> – choose<br><u>nic Plan Code</u> - A co<br>n, usually consistir                                                                                                    | es will limit<br>Undergrac<br>college<br>ode represe<br>og of a field                                                                                                    | the dat<br>l or Grad<br>enting a<br>/concer                                                          | d<br>n ai<br>ntra                                    | turned. They are optional on this<br>rea of study within an academic<br>tion and degree. For example,                                                                                                    |       |
| u.     | Prompts – Specific<br>report.<br>i. <u>Academ</u><br>ii. <u>Academ</u><br>iii. <u>Academ</u><br>progran<br>301300<br>iv Academ                                                                                                    | ying prompt value<br><u>nic Career</u> - choose<br><u>nic Group</u> – choose<br><u>nic Plan Code</u> - A co<br>n, usually consistir<br>ND<br>nic Plan Description                                                                                                    | Undergrace<br>college<br>ode represe<br>og of a field                                                                                                    | the dat<br>l or Grad<br>enting a<br>/concer                                                          | d<br>In ai<br>ntra                                   | turned. They are optional on this<br>rea of study within an academic<br>tion and degree. For example,<br>le Applied Mathematics BS/MS                                                                                                    |       |
| u.     | Prompts – Specific<br>report.<br>i. <u>Academ</u><br>ii. <u>Academ</u><br>iii. <u>Academ</u><br>progran<br>301300<br>iv. <u>Academ</u><br>v. Address                                                                                                    | ying prompt value<br><u>nic Career</u> - choose<br><u>nic Group</u> – choose<br><u>nic Plan Code</u> - A co<br>n, usually consistir<br>ND<br><u>nic Plan Description</u><br>5 Type (home, mail                                                                                                    | es will limit<br>Undergrace<br>college<br>ode represe<br>ng of a field<br><u>n</u> (major) –                                                                                                    | the dat<br>l or Grad<br>enting a<br>/concer<br>For exa                                               | a re<br>d<br>in ai<br>ntra                           | eturned. They are optional on this<br>rea of study within an academic<br>tion and degree. For example,<br>le, Applied Mathematics BS/MS                                                                                                    |       |
| e.     | <ul> <li>Prompts – Specific report.</li> <li>i. <u>Academ</u></li> <li>ii. <u>Academ</u></li> <li>iii. <u>Academ</u></li> <li>iii. <u>Academ</u></li> <li>progran</li> <li>301300</li> <li>iv. <u>Academ</u></li> <li>v. <u>Academ</u></li> <li>v. <u>Address</u></li> <li>Apply and Reset</li> </ul>                                                                               | ying prompt value<br><u>nic Career</u> - choose<br><u>nic Group</u> – choose<br><u>nic Plan Code</u> - A co<br>n, usually consistir<br>ND<br><u>nic Plan Description</u><br><u>s Type</u> (home, mail                                                                                                    | es will limit<br>Undergrac<br>college<br>ode represe<br>og of a field<br><u>n</u> (major) –<br>l, or dorm)                                                                                         | the dat<br>l or Grad<br>enting a<br>/concer<br>For exa                                               | a re<br>d<br>In ai<br>ntra                           | turned. They are optional on this<br>rea of study within an academic<br>tion and degree. For example,<br>le, Applied Mathematics BS/MS                                                                                                    |       |
| e.     | <ul> <li>Prompts – Specific report.</li> <li>i. <u>Academ</u></li> <li>ii. <u>Academ</u></li> <li>iii. <u>Academ</u></li> <li>progran</li> <li>301300</li> <li>iv. <u>Academ</u></li> <li>v. <u>Address</u></li> <li>Apply and Reset</li> <li>i. <u>Apply</u> -/</li> </ul>                                                                                                    | ying prompt value<br><u>nic Career</u> - choose<br><u>nic Group</u> – choose<br><u>nic Plan Code</u> - A co<br>n, usually consistir<br>ND<br><u>nic Plan Description</u><br><u>i Type</u> (home, mail                                                                                                    | es will limit<br>Undergrace<br>college<br>ode represe<br>ng of a field<br><u>n</u> (major) –<br>l, or dorm)<br>ections, th                                                                         | the dat<br>l or Grad<br>enting a<br>/concer<br>For exa<br>is limits                                  | a re<br>d<br>in ai<br>ntra<br>imp<br>dat             | eturned. They are optional on this<br>rea of study within an academic<br>tion and degree. For example,<br>le, Applied Mathematics BS/MS                                                                                                    |       |
| e.     | Prompts – Specific<br>report.<br>i. <u>Academ</u><br>ii. <u>Academ</u><br>iii. <u>Academ</u><br>program<br>301300<br>iv. <u>Academ</u><br>v. <u>Address</u><br>Apply and Reset<br>i. <u>Apply</u> -/<br>ii. <u>Reset</u>                                                                                                    | ying prompt value<br><u>nic Career</u> - choose<br><u>nic Group</u> – choose<br><u>nic Plan Code</u> - A co<br>n, usually consistir<br>ND<br><u>nic Plan Description</u><br><u>5 Type</u> (home, mail<br>Applies prompt sel                                                                                          | es will limit<br>Undergrace<br>college<br>ode represe<br>og of a field<br><u>n</u> (major) –<br>l, or dorm)<br>ections, th                                                                         | the dat<br>l or Grad<br>enting a<br>/concer<br>For exa<br>is limits                                  | a re<br>d<br>in ai<br>ntra<br>imp<br>dat             | eturned. They are optional on this<br>rea of study within an academic<br>tion and degree. For example,<br>le, Applied Mathematics BS/MS                                                                                                    |       |
| e.     | <ul> <li>Prompts – Specific report.</li> <li>i. <u>Academ</u></li> <li>ii. <u>Academ</u></li> <li>iii. <u>Academ</u></li> <li>progran</li> <li>301300</li> <li>iv. <u>Academ</u></li> <li>v. <u>Academ</u></li> <li>v. <u>Address</u></li> <li>Apply and Reset</li> <li>i. <u>Apply</u> -/</li> <li>ii. <u>Reset</u></li> <li>1.</li> </ul>                                         | ying prompt value<br><u>nic Career</u> - choose<br><u>nic Group</u> – choose<br><u>nic Plan Code</u> - A co<br>n, usually consistir<br>ND<br><u>nic Plan Description</u><br><u>s Type</u> (home, mail<br>Applies prompt sel<br>Reset to last chan                                                                    | es will limit<br>Undergrace<br>college<br>ode represen<br>of a field<br><u>n</u> (major) –<br>l, or dorm)<br>ections, th<br>nges the pr                                                            | the dat<br>or Grad<br>enting a<br>/concer<br>For exa<br>is limits<br>ompts t                         | a re<br>d<br>in ai<br>ntra<br>imp<br>dat             | eturned. They are optional on this<br>rea of study within an academic<br>tion and degree. For example,<br>le, Applied Mathematics BS/MS<br>ra set                                                                                                    |       |
| e.     | <ul> <li>Prompts – Specific report.</li> <li>i. <u>Academ</u></li> <li>ii. <u>Academ</u></li> <li>iii. <u>Academ</u></li> <li>program</li> <li>301300</li> <li>iv. <u>Academ</u></li> <li>v. <u>Academ</u></li> <li>v. <u>Address</u></li> <li>Apply and Reset</li> <li>i. <u>Apply -/</u></li> <li>ii. <u>Reset</u></li> <li>1.</li> <li>2.</li> </ul>                             | ying prompt value<br><u>nic Career</u> - choose<br><u>nic Group</u> – choose<br><u>nic Plan Code</u> - A co<br>n, usually consistir<br>ND<br><u>nic Plan Description</u><br><u>5 Type</u> (home, mail<br>Applies prompt sel<br>Reset to last chan<br>Reset to default o                                              | es will limit<br>Undergrad<br>college<br>ode represe<br>ng of a field<br><u>n</u> (major) –<br>l, or dorm)<br>ections, th<br>nges the pr<br>clears all p                                           | the dat<br>or Grad<br>enting a<br>/concer<br>For exa<br>is limits<br>compts t                        | a re<br>d<br>in ai<br>imp<br>dat<br>to th<br>elec    | eturned. They are optional on this<br>rea of study within an academic<br>tion and degree. For example,<br>le, Applied Mathematics BS/MS<br>ra set<br>the previously specified values<br>etions and returns each prompt to                                    |       |
| e.     | <ul> <li>Prompts – Specific report.</li> <li>i. <u>Academ</u></li> <li>ii. <u>Academ</u></li> <li>iii. <u>Academ</u></li> <li>iii. <u>Academ</u></li> <li>progran</li> <li>301300</li> <li>iv. <u>Academ</u></li> <li>v. <u>Academ</u></li> <li>v. <u>Address</u></li> <li>Apply and Reset</li> <li>i. <u>Apply</u> -/</li> <li>ii. <u>Reset</u></li> <li>1.</li> <li>2.</li> </ul> | ying prompt value<br><u>nic Career</u> - choose<br><u>nic Group</u> – choose<br><u>nic Plan Code</u> - A co<br>n, usually consistir<br>ND<br><u>nic Plan Description</u><br><u>s Type</u> (home, mail<br>Applies prompt sel<br>Reset to last chan<br>Reset to default o<br>its default specifi                       | es will limit<br>Undergrace<br>college<br>ode represen<br>of a field<br><u>n</u> (major) –<br>(, or dorm)<br>ections, th<br>nges the pr<br>clears all pr<br>ccation                                | the dat<br>or Grad<br>enting a<br>/concer<br>For exa<br>is limits<br>ompts t                         | d<br>d<br>ntra<br>amp<br>dat<br>to th<br>elec        | eturned. They are optional on this<br>rea of study within an academic<br>tion and degree. For example,<br>le, Applied Mathematics BS/MS<br>ra set<br>the previously specified values<br>etions and returns each prompt to                                    |       |
| e.     | <ul> <li>Prompts – Specific report.</li> <li>i. <u>Academ</u></li> <li>ii. <u>Academ</u></li> <li>iii. <u>Academ</u></li> <li>program</li> <li>301300</li> <li>iv. <u>Academ</u></li> <li>v. <u>Address</u></li> <li>Apply and Reset</li> <li>i. <u>Apply -/</u></li> <li>ii. <u>Reset</u></li> <li>1.</li> <li>2.</li> <li>3.</li> </ul>                                           | ying prompt value<br><u>nic Career</u> - choose<br><u>nic Group</u> – choose<br><u>nic Plan Code</u> - A co<br>n, usually consistin<br>ND<br><u>nic Plan Description</u><br><u>s Type</u> (home, mail<br>Applies prompt sel<br>Reset to last chan<br>Reset to default<br>its default specifi<br>Clear all sets all p | es will limit<br>Undergrad<br>college<br>ode represe<br>og of a field<br><u>n</u> (major) –<br>l, or dorm)<br>ections, th<br>nges the pr<br>clears all pr<br>clears all pr<br>cation<br>prompts to | the dat<br>or Grad<br>enting a<br>/concer<br>For exa<br>is limits<br>compts t<br>compts t<br>rompt s | d<br>d<br>ntra<br>dat<br>dat<br>to th<br>elec<br>e – | eturned. They are optional on this<br>rea of study within an academic<br>tion and degree. For example,<br>le, Applied Mathematics BS/MS<br>ra set<br>the previously specified values<br>etions and returns each prompt to<br>even default values are cleared |       |

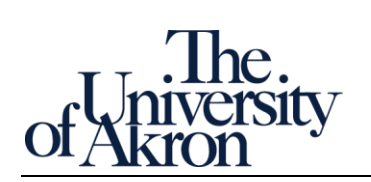

#### Sample Active Students by Career and Academic Plan report.

| T001 Active Students by Career and Academic |        |               |               |                 |                       |                  |           |       |                | Alerts! Home         | Favorites 🔻                      | Dashboa    | rds 🔻  | Open | <ul> <li>Signe</li> </ul> | d In As Rot        | oert Dean         | n Shult      |      |
|---------------------------------------------|--------|---------------|---------------|-----------------|-----------------------|------------------|-----------|-------|----------------|----------------------|----------------------------------|------------|--------|------|---------------------------|--------------------|-------------------|--------------|------|
| )1 Home Pa                                  | ge AC  | T001 Active S | Students by A | cademic P       | lan Report            |                  |           |       |                |                      |                                  |            |        |      |                           |                    |                   |              | \$   |
| ACT001                                      | Active | e Students    | by Acade      | emic Pla        | n                     |                  |           |       |                |                      |                                  |            |        |      |                           |                    |                   |              |      |
| Emplid                                      | FERPA  | Last Name     | First Name    | Address<br>type | Add Line<br>1         | Add<br>Line<br>2 | City      | State | Postal<br>Code | Home Phone<br>Number | Home or UANET<br>Preferred Email | Birth Date | Gender | Age  | Ethnicity                 | Academic<br>Career | Academic<br>Group | Acad<br>Prog | Acad |
| 4256735                                     |        | Abbasi        | matya         | HOME            | 211<br>Tonutone<br>Dr |                  | Aurora    | OH    | 442525544      | 5673856206           | ha?bgrps salese ada              | 08121999   | *      | -    | ABAN                      | U080               | A85               | 4850         | 3750 |
| 30888714                                    | 8      | Abhasi        | Jacim         | HOME            | 211<br>Todatore<br>Dr |                  | Aurora    | CH    | 4050-<br>5544  | 2204965-1528         | philippin university             | 09/24/1987 |        | 25   | ABAN                      | UDRO               | A83               | A800         | 3750 |
| 4011210                                     |        | ABBUT         | Joshua        | HOME            | 1007                  |                  | Circleval | 014   | 45241          | 513/288-0841         | Includings untrust and           | 08/20/1998 | 14     | 30   | 10475                     | VORD               | 485               | 44/01        | 1750 |

Ver: 8/30/2018

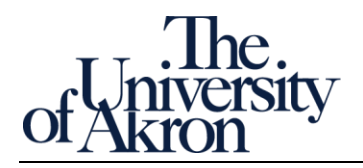

Notes

# Open APP001 Applicant Report

#### Step by step

- 1. This report returns applicant detail including demographics and application status. Users can select by admit term, career, academic group (college), academic plan code and/or academic plan description (major). *In Zip Reports there were two applicant reports, one for undergraduate and one for graduate. These have been combined into one. This report contains very general application status information.* 
  - a. Select APP001 Applicants from the Dashboards menu.

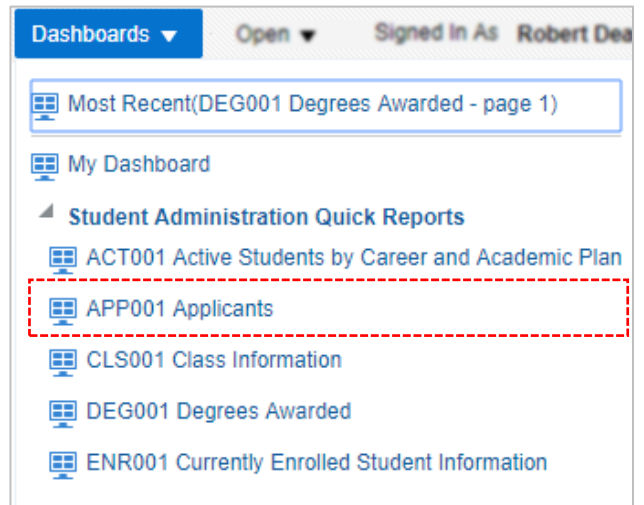

- b. The Reference page and Report pages are presented. Review the Reference page to gain an understanding of the questions this report can answer. When ready move to the Report page.
- c. Prompts Make prompt choices to limit the data to your report needs. \*Admit Term is required; the rest are optional on this report.
  - i. \*<u>Admit Term</u>- the term student was admitted to the university. For example, 2018 Summer.
  - ii. <u>Academic Career</u> Choose from among the listed values. For example, Continuing Education or Law.
  - iii. <u>Academic Group</u> Combines academic groups. Code is used specifically for reporting. For example, BUS or A&S.
  - iv. <u>Academic Plan Code</u> A code representing an area of study within an academic program; usually consisting of a field/concentration and degree. For example, 301300ND.
  - <u>Academic Plan Description</u> A textual description of the code representing an area of study within an academic program; usually consisting of a field/concentration and degree.

Ver: 8/30/2018

Page 12 of 28

zipreports-l@lists.uakron.edu

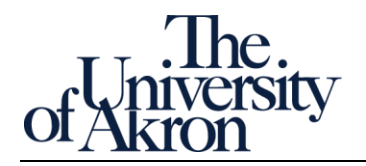

| Open CLS001 Class Information Report                                                               |       |
|----------------------------------------------------------------------------------------------------|-------|
| Step by step                                                                                       | Notes |
| 1. Includes three reports that provide class enrollment information. Terms from 2014 are included. |       |
| a. Select CLS001 Class information from the Dashboards menu.                                       |       |
| Dashboards  Open  Signed In As Robert Dea                                                          |       |
| Most Recent(DEG001 Degrees Awarded - page 1)                                                       |       |
| I My Dashboard                                                                                     |       |
| Student Administration Quick Reports                                                               |       |
| ACT001 Active Students by Career and Academic Plan                                                 |       |
| E APP001 Applicants                                                                                |       |
| CL S001 Class Information                                                                          |       |
|                                                                                                    |       |
| DEG001 Degrees Awarded                                                                             |       |
| ENR001 Currently Enrolled Student Information                                                      |       |
| h The Reference page and Report pages are presented. Review the Reference page to gain an          |       |
| understanding of the questions this report can answer. When ready move to the Report               |       |
| page.                                                                                              |       |
| c. Prompts – Make prompt choices to limit the data to your report needs. *Term is required,        |       |
| the rest are optional on this report.                                                              |       |
| i. * <u>Term</u> – the term student was admitted to the university. For example, 2018              |       |
| Summer.                                                                                            |       |
| ii. <u>Campus</u> – A code representing the registration location. For example, Akron,             |       |
| Wayne, and CANDT (formerly Community and Technical, now College of Applied                         |       |
| Science and Technology)                                                                            |       |
| In. <u>Subject Code</u> – A code representing an aggregate of codises by instructional area,       |       |
| iv. Subject Description – A textual description of the Subject Code. For example.                  |       |
| Aerospace Space Engineering.                                                                       |       |
| v. <u>Catalog Number</u> – A number which along with the subject uniquely identifies an            |       |
| instructional course. For example 201.                                                             |       |
| vi. <u>Class Section</u> – A number, assigned by the instructional department, which in            |       |
| conjunction with a course subject and catalog number uniquely identifies each                      |       |
| section of every course. For example 001.                                                          |       |

Ver: 8/30/2018

Page 13 of 28

zipreports-I@lists.uakron.edu

© These materials may not be reproduced in whole or in part without the expressed premission of The University of Akron.

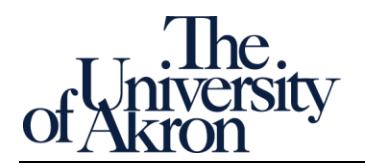

# Open DEG001 Degrees Awarded Report

| Step by step                                                                                                    | Notes |
|----------------------------------------------------------------------------------------------------|-------|
| 1. This report returns student level detail related to degrees awarded including GPA and cumulative                                                                                   |       |
| credits. Users can select completion term, academic group (college), academic plan code and/or                                                                                        |       |
| academic plan description (major).                                                                                                    |       |
| a. Select DEG001 Degrees Awarded from the Dashboards menu.                                                                                                    |       |
| Dashboards - Open - Signed in As Robert Dea                                                                                                    |       |
|                                                                                                    |       |
| Most Recent(DEG001 Degrees Awarded - page 1)                                                                                                    |       |
| I My Dashboard                                                                                                    |       |
| Student Administration Quick Reports                                                                                                    |       |
| ACT001 Active Students by Career and Academic Plan                                                                                                    |       |
| APP001 Applicants                                                                                                    |       |
| E CLS001 Class Information                                                                                                    |       |
| DEG001 Degrees Awarded                                                                                                    |       |
| ENR001 Currently Enrolled Student Information                                                                                                    |       |
|                                                                                                    |       |
| b. The Reference page and Report pages are presented. Review the Reference page to gain an understanding of the questions this report can answer. When ready move to the Report page. |       |
| c. Prompts – Make prompt choices to limit the data to your report needs. *Completed Term is                                                                                           |       |
| required; the rest are optional on this report.                                                                                                    |       |
| i. * <u>Completed Term</u> – the term student completed the degree. For example, 2018                                                                                                 |       |
| Spring.                                                                                                    |       |
| ii. <u>Degree Desc</u> – A textual description of the code representing the degree. For                                                                                               |       |
| example, Doctor of Nursing Practice.                                                                                                    |       |
| iii. <u>Academic Plan Type</u> – A code representing how a student is pursuing an area of                                                                                             |       |
| study within an academic program. For example, MAJ.                                                                                                    |       |
| iv. <u>Academic Plan Code</u> – A code representing an area of study within an academic                                                                                               |       |
| program; usually consisting of a field/concentration and degree. For example,                                                                                                    |       |
| 347000MS.                                                                                                    |       |
| v. <u>Academic Plan Description</u> – A textual description of the code representing an area                                                                                          |       |
| of study within an academic program; usually consisting of a field/concentration                                                                                                    |       |
| and degree. For example, Statistics.                                                                                                    |       |

Ver: 8/30/2018

Page 14 of 28

zipreports-l@lists.uakron.edu

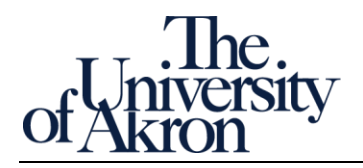

# Open ENR001 Currently Enrolled Student Information Report

| Step by step                                                                                                  | Notes |
|----------------------------------------------------------------------------------------------------|-------|
| 1. This report returns student level academic and demographic detail for all active students in a             |       |
| specific academic plan. Users can select by term, career, academic group (college), academic plan             |       |
| code, academic plan description (major) and address type (home, mail, or dorm). <mark>Only the primary</mark> |       |
| program will return for each student.                                                                         |       |
| a. Select ENR001 Currently Enrolled Student Information from the Dashboards menu.                             |       |
| Dashboards   Open   Signed In As Robert Dea                                                                   |       |
| Most Recent(DEG001 Degrees Awarded - page 1)                                                                  |       |
| 📰 My Dashboard                                                                                                |       |
| Student Administration Quick Reports                                                                          |       |
| ACT001 Active Students by Career and Academic Plan                                                            |       |
| APP001 Applicants                                                                                             |       |
| CLS001 Class Information                                                                                      |       |
| E DEG001 Degrees Awarded                                                                                      |       |
| ENR001 Currently Enrolled Student Information                                                                 |       |
| L                                                                                                    |       |
| b. The Reference page and Report pages are presented. Review the Reference page to gain an                    |       |
| understanding of the questions this report can answer. When ready move to the Report                          |       |
| page.                                                                                                    |       |
| c. Prompts – Make prompt choices to limit the data to your report needs. *Term is required,                   |       |
| the rest are optional on this report.                                                                         |       |
| i. * <u>Term</u> – the term student completed the degree. For example, 2018 Spring.                           |       |
| ii. <u>Academic Career</u> – A code representing a grouping of academic programs for                          |       |
| statistical purposes. An academic career exists for each school/college by level of                           |       |
| program offered. For example, GRAD.                                                                           |       |
| iii. Academic Group – Combines academic groups. Code is used specifically for                                 |       |
| reporting. For example BUS.                                                                                   |       |
| iv. Academic Plan Code – A code representing an area of study within an academic                              |       |
| program; usually consisting of a field/concentration and degree. For example                                  |       |
| 650004MSM.                                                                                                    |       |
| v. Academic Plan Description - A textual description of the code representing an area                         |       |
| of study within an academic program; usually consisting of a field/concentration                              |       |
| and degree. For example, Information Systems Management.                                                      |       |

Ver: 8/30/2018

zipreports-I@lists.uakron.edu

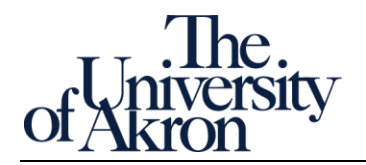

# Utilities

Formatting and sharing tasks available in the Student Administration Quick Reports.

Ver: 8/30/2018

zipreports-l@lists.uakron.edu

© These materials may not be reproduced in whole or in part without the expressed premission of The University of Akron.

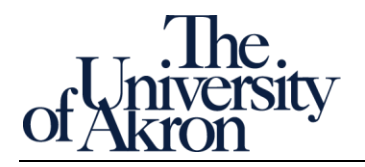

# Sort and Re-order Fields

#### Step by step Notes You can change field order or sort by any field. Example usage includes re-positioning the telephone 1. number next to the last name to create a call list. Sorting by cumulative GPA helps prioritize a scholarship list. Multiple sorting levels are possible by exporting data to Excel (CSV and tab delimited open in Excel). 2. Re-order task. You will move the Home Phone Number field left of EmplID a. Locate the Home Phone Number field Add Line City Home or UANET Address Add Line Home Phone FERPA Last Name First Name Emplid State Code Number Preferred Email ACCRETCH N Position the cursor above the field until it changes to a four-headed arrow: b. Cursor to move field Home Phone Number Hold the mouse button down and drag left until the vertical blue bar is next to Home Phone c. Number. Release the mouse button to complete the move. Add Home Phone Address Add Line Postal Emplid FERPA Last Name First Name Line City State Number type Code 2 ALC: 10405-208 4258716 N Citra 4401036744 Plating. 3. Sort task. Cumulative GPA in descending order (largest first). There are currently 5,934 records across 25 pages. The sort will re-order all records. a. Locate the Cumulative GPA field Cumulative Grade Point Average 3.18 3.17 0.00

Ver: 8/30/2018

Page 17 of 28

zipreports-I@lists.uakron.edu

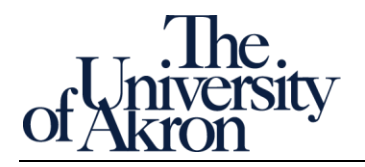

| Step by step |                                         |                                                                                   | Notes |
|--------------|-----------------------------------------|-----------------------------------------------------------------------------------|-------|
|              | b. Position t                           | he cursor above the field until the two sort menus appear:                        |       |
|              | Cumulative<br>Grade<br>Point<br>Average |                                                                                   |       |
|              | c. Click the o                          | descending menu (on the right). All records are now sorted in descending order by |       |
|              | Cumulativ                               | ve GPA.                                                                           |       |
|              | Cumulative<br>Grade<br>Point<br>Average |                                                                                   |       |
|              | 4.00                                    |                                                                                   |       |
|              | 4.00                                    |                                                                                   |       |
|              | 4.00                                    |                                                                                   |       |

Ver: 8/30/2018

zipreports-I@lists.uakron.edu

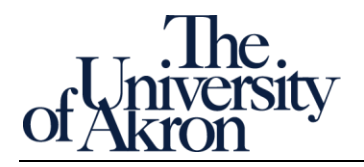

# Print and Export Data

| oy s                                                                  | step                                                                           |                                                                                                    |                                                   |                                                                                                    |                             |                                    |                                                                                                    |                                                                                                    |                                                                                                    |                                                                                                    |                                                                                                    |                                                                                                    |                                                                                                    |                                                                                                    |                                                                                                    |                            |    | Note | S |
|-----------------------------------------------------------------------|--------------------------------------------------------------------------------|----------------------------------------------------------------------------------------------------|---------------------------------------------------|----------------------------------------------------------------------------------------------------|-----------------------------|------------------------------------|----------------------------------------------------------------------------------------------------|----------------------------------------------------------------------------------------------------|----------------------------------------------------------------------------------------------------|----------------------------------------------------------------------------------------------------|----------------------------------------------------------------------------------------------------|----------------------------------------------------------------------------------------------------|----------------------------------------------------------------------------------------------------|----------------------------------------------------------------------------------------------------|----------------------------------------------------------------------------------------------------|----------------------------|----|------|---|
| 1.                                                                    | You can p                                                                      | orint a                                                                                                    | report                                            | t or ex                                                                                                    | ort o                       | lata fo                            | r additi                                                                                                    | onal                                                                                                    | analy                                                                                                    | ysis. I                                                                                                    | Here a                                                                                                    | re the                                                                                                    | availal                                                                                                    | ole forn                                                                                                    | nats f                                                                                                    | or ea                      | ch |      |   |
|                                                                       | output option (see the Glossary for detailed explanations and usage examples): |                                                                                                    |                                                   |                                                                                                    |                             |                                    |                                                                                                    |                                                                                                    |                                                                                                    |                                                                                                    |                                                                                                    |                                                                                                    |                                                                                                    |                                                                                                    |                                                                                                    |                            |    |      |   |
| a. Print - PDF or HTML                                                |                                                                                |                                                                                                    |                                                   |                                                                                                    |                             |                                    |                                                                                                    |                                                                                                    |                                                                                                    |                                                                                                    |                                                                                                    |                                                                                                    |                                                                                                    |                                                                                                    |                                                                                                    |                            |    |      |   |
| b. Data export - PDF, Excel, PowerPoint and CSV, tab delimited or XML |                                                                                |                                                                                                    |                                                   |                                                                                                    |                             |                                    |                                                                                                    |                                                                                                    |                                                                                                    |                                                                                                    |                                                                                                    |                                                                                                    |                                                                                                    |                                                                                                    |                                                                                                    |                            |    |      |   |
| 2.                                                                    | . Print: scroll to the bottom of the data window and click Print               |                                                                                                    |                                                   |                                                                                                    |                             |                                    |                                                                                                    |                                                                                                    |                                                                                                    |                                                                                                    |                                                                                                    |                                                                                                    |                                                                                                    |                                                                                                    |                                                                                                    |                            |    |      |   |
|                                                                       | Printable PDF                                                                  |                                                                                                    |                                                   |                                                                                                    |                             |                                    |                                                                                                    |                                                                                                    |                                                                                                    |                                                                                                    |                                                                                                    |                                                                                                    |                                                                                                    |                                                                                                    |                                                                                                    |                            |    |      |   |
|                                                                       |                                                                                |                                                                                                    |                                                   |                                                                                                    |                             |                                    |                                                                                                    |                                                                                                    |                                                                                                    |                                                                                                    |                                                                                                    |                                                                                                    |                                                                                                    |                                                                                                    |                                                                                                    |                            |    |      |   |
|                                                                       | 🔓 Prin                                                                         | table F                                                                                                    | ITML                                              |                                                                                                    |                             |                                    |                                                                                                    |                                                                                                    |                                                                                                    |                                                                                                    |                                                                                                    |                                                                                                    |                                                                                                    |                                                                                                    |                                                                                                    |                            |    |      |   |
|                                                                       |                                                                                |                                                                                                    | Pri                                               | int 🗲                                                                                                    | Click                       | <u>Print</u>                       |                                                                                                    |                                                                                                    |                                                                                                    |                                                                                                    |                                                                                                    |                                                                                                    |                                                                                                    |                                                                                                    |                                                                                                    |                            |    |      |   |
|                                                                       |                                                                                | alaatin                                                                                                    |                                                   | . the                                                                                                    |                             | ic con                             | aratad                                                                                                    |                                                                                                    |                                                                                                    |                                                                                                    | cortok                                                                                                    | . Tha                                                                                                    | ronort                                                                                                    | ic prof                                                                                                    |                                                                                                    | Hod f                      |    |      |   |
|                                                                       | d. 3                                                                           | electii                                                                                                    | ig PDF                                            | ond c                                                                                                    | nepon                       | downl                              |                                                                                                    |                                                                                                    |                                                                                                    |                                                                                                    | ser lar                                                                                                    | o. me                                                                                                    | report<br>r                                                                                                    | is preid                                                                                                    | Jina                                                                                                    | iled i                     | 01 |      |   |
|                                                                       | μ                                                                              | resent                                                                                                    | ation                                             | and c                                                                                                    | an be                       | downie                             | Jaueu                                                                                                    | 15 d I                                                                                                    |                                                                                                    | or ser                                                                                                    | it to a                                                                                                    | printe                                                                                                    | ſ.                                                                                                    |                                                                                                    |                                                                                                    |                            |    |      |   |
|                                                                       |                                                                                | Ċ                                                                                                    | <u>+</u>                                          | 1                                                                                                    | ē                           |                                    |                                                                                                    |                                                                                                    |                                                                                                    |                                                                                                    |                                                                                                    |                                                                                                    |                                                                                                    |                                                                                                    |                                                                                                    |                            |    |      |   |
|                                                                       | Cumulative                                                                     | Total                                                                                                    | Tota                                              | al T                                                                                                    | otal                        |                                    |                                                                                                    |                                                                                                    |                                                                                                    |                                                                                                    |                                                                                                    |                                                                                                    |                                                                                                    |                                                                                                    |                                                                                                    |                            |    |      |   |
|                                                                       | CPA                                                                            | Cumulat                                                                                                    | ive Trar                                          | nsfer A                                                                                                    | kron                        |                                    |                                                                                                    |                                                                                                    |                                                                                                    |                                                                                                    |                                                                                                    |                                                                                                    |                                                                                                    |                                                                                                    |                                                                                                    |                            |    |      |   |
|                                                                       | GFA                                                                            | Credits                                                                                                    | Cred                                              | ans (C                                                                                                    | realis                      |                                    |                                                                                                    |                                                                                                    |                                                                                                    |                                                                                                    |                                                                                                    |                                                                                                    |                                                                                                    |                                                                                                    |                                                                                                    |                            |    |      |   |
|                                                                       | 7.50                                                                           | Credits                                                                                                    | .00 Cred                                          | 0.00                                                                                                    | 74.00                       |                                    |                                                                                                    |                                                                                                    |                                                                                                    |                                                                                                    |                                                                                                    |                                                                                                    |                                                                                                    |                                                                                                    |                                                                                                    |                            |    |      |   |
|                                                                       | 7.50<br>b. C                                                                   | Credits<br>74                                                                                                    | .00 Crec                                          | 0.00<br>ne sam                                                                                                    | 74.00                       | ort in F                           | PDF and                                                                                                    | ІНТІ                                                                                                    | ИL fo                                                                                                    | rmat                                                                                                    | s:                                                                                                    |                                                                                                    |                                                                                                    |                                                                                                    |                                                                                                    |                            |    |      |   |
| PDF formatted report                                                  | b. C                                                                           | Credits<br>74<br>Company<br>Company<br>Com | ing th                                            |                                                                                                    |                             |                                    | PDF and                                                                                                    | Terra Balanti<br>Anna Anna Anna Anna Anna Anna Anna Anna                                                                                                    | ML fo                                                                                                    | rmat                                                                                                    | S:<br>Read<br>Come<br>All 1<br>All 1<br>All 2<br>All 2 | States States & Alexandro & Alexandro & Al                   | सिका जिस्ता<br>मिल्लाय<br>जीवन की सिकाय<br>जीवन की सिकाय<br>बिकाय की सिकाय<br>सिकाय की सिकाय                                                                                                    | Low state         Low state           GPA         Low state           CO         2.00           SA         30.00           GO         C.60           GO         C.60           GO         C.60           GO         C.60                                                                                                    |                                                                                                    |                            |    |      |   |
| report PDF formatted report                                           | ۲.50<br>b. C                                                                   | Credits<br>74<br>Compare<br>Compare<br>Network<br>Network<br>Net | ning th                                           |                                                                                                    |                             | ort in F                           | PDF and                                                                                                    |                                                                                                    | ML fo                                                                                                    | rmat<br>n or<br>n or<br>n or<br>n or<br>n or<br>n or<br>n or<br>n or                                                                                                    | S:                                                                                                    | Saary Kader P<br>Adress<br>Saar<br>Saar<br>Saar<br>Saar<br>Saar<br>Saar<br>Saar<br>Sa                                                                                                    | Inter Total<br>Anna An<br>Anna An<br>Anna An<br>Anna An<br>Anna An<br>Anna An<br>Anna An<br>Anna An<br>Anna An<br>Anna An<br>Anna An<br>Anna An<br>Anna An<br>Anna An<br>Anna An<br>Anna An<br>An<br>Anna An<br>An<br>Anna An<br>An<br>Anna An<br>An<br>Anna An<br>An<br>Anna An<br>An<br>Anna An<br>An<br>Anna An<br>An<br>Anna An<br>An<br>Anna An<br>An<br>Anna An<br>An<br>Anna An<br>An<br>Anna An<br>An<br>Anna An<br>An<br>Anna An<br>An<br>Anna An<br>An<br>Anna An<br>An<br>An<br>Anna An<br>An<br>An<br>An<br>An<br>An<br>An<br>An<br>An<br>An<br>An<br>An<br>An<br>A                                                                                                    | Lonation         Low           000         7.46         5.00           000         7.46         6.00           000         6.00         6.00           000         6.00         6.00           000         6.00         6.00                                                                                                    | 2 2 2 2 2 2 2 2 2 2 2 2 2 2 2 2 2 2 2                                                                                                    |                            |    |      |   |
| atted report PDF formatted report                                     | Dr. C                                                                          | Average of the second second s                                                                                                    | Crect<br>.000                                     |                                                                                                    | Academic Code               | Academic<br>Plan Code              | PDF and<br>PDF and<br>PDF | DEGOU                                                                                                    | ML fo                                                                                                    | rmat<br>m in in in in in in in in in in in in in                                                                                                    | S:<br>Intervention<br>Student UA<br>Student UA<br>Student UA<br>Student UA<br>Student UA                                                                                                    | Student Students                                                                                                    | Student<br>First Name<br>Andreas<br>Andreas<br>Andreas<br>Andreas<br>Student<br>First Name                                                                                                    | Jonatila         Same           27         36           28         7.86           29         7.86           20         6.86           201         7.86           201         7.86           202         7.86           203         7.86           204         204           204         204           204         204           205         2.96           204         204           205         2.96           204         2.96           205         2.96           206         2.96           207         2.96           208         2.96           209         2.96           200         2.96           201         2.96           202         2.96           203         2.96           204         2.96           205         2.96           205         2.96           205         2.96           205         2.96           205         2.96           205         2.96           205         2.96                                                                                                    | but final field of the second second  | City                       |    |      |   |
| formatted report PDF formatted report                                 | Depres<br>7:50<br>b. C<br>Depres<br>7/20/2018<br>Degrees<br>2018<br>Spring     | Averated<br>Company<br>Company<br>Co                                                                                                    | Crect<br>.000 I I I I I I I I I I I I I I I I I I | Constant of constant of c | Academic Plants             | Academic<br>Plan Codes<br>347000M5 | PDF and<br>The base set<br>The base set<br>The base set<br>The base set<br>Academic<br>Plan Desc<br>Statistica                                                                                                    | DEGOI<br>Prag<br>N                                                                                                    | ML fo                                                                                                    | rmat<br>m in in<br>man in<br>man | S:                                                                                                    | States Scheroff Antonio Scheroff Antonio                   | Student<br>Annual<br>Annual<br>A | Student<br>States<br>Line<br>States<br>States<br>Sta | s be find the second second se | City<br>Aktors             |    |      |   |
| TML formatted report PDF formatted report                             | 7.50<br>b. C                                                                   | Average Casternal Control of Control of Cont                                                                                                    | Creck<br>.000 I IIIIIIIIIIIIIIIIIIIIIIIIIIIIIIII  | Control of the second second sec | Academic Plan Type Code MAJ | Academic<br>Plan Code<br>347000MA  | PDF and<br>Test Test Test Test Test Test Test Test                                                                                                    | I HTT<br>I Grand State<br>I Grand State | Immediate         Immediate         Immediate <t< td=""><td>rmat<br/>m an<br/>m an<br/>m an<br/>m an<br/>m an<br/>m an<br/>m an<br/>m an</td><td>S:</td><td>Laary James Alases<br/>one work of the second<br/>of a second of the second<br/>of a second of the second<br/>of a second of the second<br/>of a second of the second of the second<br/>of a second of the second of the secon</td><td>ki a fila Make<br/>Markov<br/>Alexan<br/>Alexan<br/>A</td><td>Student Address Street Street Street Street Street Street Street Street Street Street Street Street Street Street</td><td>subsection of the section of the sec</td><td>City<br/>Akzan<br/>Midiothia</td><td></td><td></td><td></td></t<> | rmat<br>m an<br>m an<br>m an<br>m an<br>m an<br>m an<br>m an<br>m an                                                                                                    | S:                                                                                                    | Laary James Alases<br>one work of the second<br>of a second of the second<br>of a second of the second<br>of a second of the second<br>of a second of the second of the second<br>of a second of the second of the secon | ki a fila Make<br>Markov<br>Alexan<br>Alexan<br>A    | Student Address Street Street Street Street Street Street Street Street Street Street Street Street Street Street                                                                                                    | subsection of the section of the sec | City<br>Akzan<br>Midiothia |    |      |   |

Ver: 8/30/2018

zipreports-I@lists.uakron.edu

© These materials may not be reproduced in whole or in part without the expressed premission of The University of Akron.

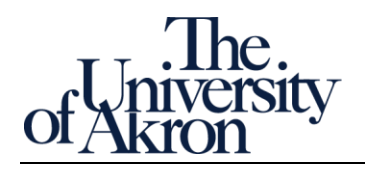

| Step by | step   |                                                                                                    | Notes                                                                               |
|---------|--------|----------------------------------------------------------------------------------------------------|-------------------------------------------------------------------------------------|
| 3.      | Export | t: scroll to the bottom of the data window and click Export                                                                                                    |                                                                                     |
|         | a.     | PDF – to download the data as a PDF formatted file                                                                                                    |                                                                                     |
|         | b.     | Excel 2007+ – to download the data in an XLSX file. The file format is compatible with all                                                                                                |                                                                                     |
|         |        | versions of Excel from 2007 to current (2016 as of this writing)                                                                                                    |                                                                                     |
|         | с.     | Text Data choices                                                                                                    |                                                                                     |
|         |        | <ul> <li><u>CSV</u> - a format for separating (delimiting) fields in exported data; fields are separated<br/>using commas instead of tabs. CSV is preferred over tab delimited</li> </ul> |                                                                                     |
|         |        | ii. <u>Tab delimited</u> - a format for separating fields in exported data; fields are separated                                                                                          | see all definitions                                                                 |
|         |        | by tab characters instead of commas. Use tab delimited when CSV is not practical.                                                                                                    | in the clossury                                                                     |
|         |        | For example, when the data exported already uses commas to separate data such as                                                                                                    |                                                                                     |
|         |        | for city, state, and zip code.                                                                                                    |                                                                                     |
|         |        | iii. XML - eXtensible markup language. As opposed to PDF documents, where the focus                                                                                                    |                                                                                     |
|         |        | is to preserving formatting, the focus of an XML formatted document is to preserve                                                                                                    |                                                                                     |
|         |        | data structure, such as field hierarchy and field order, for an export. A highly                                                                                                    |                                                                                     |
|         |        | structured text document, XML is very useful for transferring large amounts of data                                                                                                    |                                                                                     |
|         |        | from one platform to another database platform. For example, to a Microsoft SQL                                                                                                    |                                                                                     |
|         |        | server database. You either already know you need XML or a UA Analyst will request                                                                                                    |                                                                                     |
|         |        | IT.                                                                                                    |                                                                                     |
|         |        | DF PDF                                                                                                    |                                                                                     |
|         |        | Excel 2007+                                                                                                    |                                                                                     |
|         |        | B Powerpoint 2007+                                                                                                    | An XML                                                                              |
|         |        |                                                                                                    | document                                                                            |
|         |        | Web Archive (.mht)                                                                                                    | xml version="1.0"?<br><quiz><br/><qanda seq="1"></qanda></quiz>                     |
|         |        | Click Expert                                                                                                    | <pre><question> Who was the forty-second president of the U.S.A.? </question></pre> |
|         |        | Export Tab delimited Format                                                                                                    | <answer><br/>William Jefferson Clinton<br/></answer>                                |
|         |        | 🛗 XML Format                                                                                                    | <br>Note: We need to add<br more questions later><br>                               |

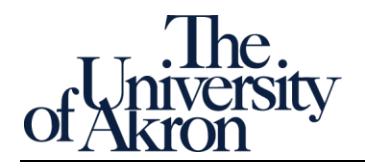

| inking to a Dashboard Page                                                                                                    |       |
|----------------------------------------------------------------------------------------------------|-------|
| Step by step                                                                                                    | Notes |
| <ol> <li>You can create links to dashboard pages so that you can enable other users to display those pages.</li> <li>There are two ways to share pages, using either Create Bookmark Link or Create Prompted Link.</li> </ol>                                                                                                    |       |
| A Bookmark Link generates a <i>static and hidden bookmarked version</i> of the page. You share the bookmark link with other users. The link when opened will present the stored inactive copy of the data, regardless if the underlying active data has changed. <i>The link remains available for 30 days</i> .                                                                                                    |       |
| A Prompted Link presents <i>dynamic data</i> , using the URL that captured the Prompts used to filter, sort, or re-order the data. The page shared will present current data, generated using the shared Prompts.                                                                                                    |       |
| <ul> <li>a. Create Bookmarked Link: Locate and click the Page Options menu is from the top right-hand corner and select Create Bookmark Link</li> <li>Print</li> <li>Export to Excel</li> <li>Refresh</li> <li>Create Bookmark Link</li> <li>Create Bookmark Link</li> <li>Click Create Bookmark Link</li> <li>Click Create Bookmark Link</li> <li>Click Create Bookmark Link</li> <li>Click Create Bookmark Link</li> <li>Click Create Bookmark Link</li> </ul>            |       |
| <ul> <li>b. A static copy of the page is stored and a Bookmark link to the page is generated in the browser Address bar.</li> <li>Reference Guide</li> <li>A Bookmark Link suitable for saving or sharing this page has been created. It is shown in the browser's Address Bar.</li> </ul>                                                                                                    |       |
| <ul> <li>c. The Bookmark link can be: <ol> <li>Saved to your browser bookmarks for reference</li> <li>Sent to others. They will see the same content, including prompts. Note, other viewers must have access to the page and the same level of permissions.</li> </ol> </li> <li>d. Create Prompted Link: follow the same steps Create a Prompted Link. <ol> <li>Note other viewers must have access to the page and the same level of permissions.</li> </ol> </li> </ul> |       |

Ver: 8/30/2018

Page 21 of 28

zipreports-I@lists.uakron.edu

© These materials may not be reproduced in whole or in part without the expressed premission of The University of Akron.

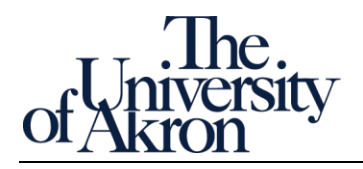

# Save and Apply Commonly Used Settings

### Step by step Notes There are settings you apply each time you generate a report or a list. Examples may include an 1. Academic Career choice of UGRD, never GRAD and/or LAW. Another example is the setting the same term for the current academic year of 2018. Instead of repeating these choices it is possible to save them and re-apply them, as needed. For example, your 2018 reporting tasks for ENR001 Currently Enrolled Student Information report may require repeating these settings each time the report is run: Academic Code = UGRD, an Address Type of 'Home', and Academic Groups = College of Applied Sci & Tech, Not Available, and The University of Akron: **Dashboard Prompts** \* Term 2018 Fall . Academic Career UGRD Academic Group College of Applied Academic Plan Code --Select Value--Academic Plan Desc --Select Value--. Address Type HOME • a. Create the saved setting: Locate and click the Page Options menu 🥸 from the top righthand corner and select Save Current Customization 📙 Print Export to Excel Refresh Create Bookmark Link Create Prompted Link Apply Saved Customization Save Current Customization. Edit Saved Customizations.. Clear My Customization b. Enter a descriptive name and click OK Save Current Customization 0 × Name 2018 ENR001 Save for Me Others Set Permissions Make this my default for this page OK Cancel Ver: 8/30/2018

Page 22 of 28

zipreports-l@lists.uakron.edu

© These materials may not be reproduced in whole or in part without the expressed premission of The University of Akron.

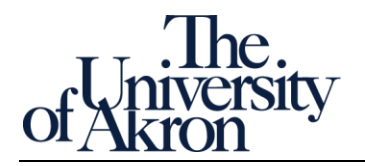

| Step by step N                                                                                        | Notes |
|----------------------------------------------------------------------------------------------------|-------|
| c. Apply the saved setting: Select Apply Saved Customization from Page Options and choose             |       |
| the named setting                                                                                     |       |
| <b>O</b>                                                                                              |       |
| Print 🕨                                                                                               |       |
| Export to Excel                                                                                       |       |
| S Refresh                                                                                             |       |
| Create Bookmark Link                                                                                  |       |
| Create Prompted Link                                                                                  |       |
| Apply Saved Customization                                                                             |       |
| Save Current Customization                                                                            |       |
| Edit Saved Customizations                                                                             |       |
| Clear My Customization                                                                                |       |
| d. The settings are applied to the report.                                                            |       |
|                                                                                                    |       |
| Note that Saved Customizations are per report and can be applied only to the report in which created. |       |

Ver: 8/30/2018

zipreports-I@lists.uakron.edu

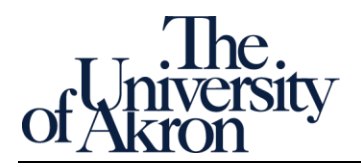

# Appendix

## Field output list (Data Dictionary)

Field lists sorted alphabetically. Data generated using default prompts. Selected fields include descriptions and example.

| Field Name                           | Desc                                                                                                    | Example<br>Usage                     | Found on<br>Report | ls Data<br>Type | Number<br>characters |
|--------------------------------------|----------------------------------------------------------------------------------------------------|--------------------------------------|--------------------|-----------------|----------------------|
| Acad Plan                            | A code representing an area of study within an academic program; usually consisting of a field/concentration and degree.                                           | 301300ND                             | APP001             | varchar2        | 40                   |
| Acad Prog                            | The primary academic program within a specific career in which a student is matriculated.                                                                          | ELI nondegree                        | APP001             | varchar2        | 20                   |
| Academic Career Code                 | A code representing a grouping of academic programs for<br>statistical purposes. An academic career exists for each<br>school/college by level of program offered. | GRAD                                 | ENR001             | varchar2        | 16                   |
| Academic Group Code                  | Unit representing the academic college                                                                                                    | BUS                                  | ENR001             | varchar2        | 20                   |
| Academic Group Code                  | Unit representing the academic college                                                                                                    | A&S                                  | APP001             | varchar2        | 20                   |
| Academic Group Desc                  | Combines academic groups. Code is used specifically for reporting.                                                                                                 | College of<br>Business Admin         | ENRO01             | varchar2        | 120                  |
| Academic Group<br>Description        | A textual description of the academic group                                                                                                    | College of<br>Business Admin         | CLS001             | varchar2        | 120                  |
| Academic Load Desc                   | A textual description representing a student's approved academic load.                                                                                             | Enrolled Half-<br>Time               | ENRO01             | varchar2        | 120                  |
| Academic Organization<br>Description | A unit representing the academic department.                                                                                                    | Accountancy                          | CLS001             | varchar2        | 12                   |
| Academic Plan Code                   | A code representing how a student is pursuing an area of study within an academic program.                                                                         | 620000BS                             | ENRO01             | varchar2        | 40                   |
| Academic Plan Code                   | A code representing how a student is pursuing an area of study within an academic program.                                                                         | 620000BS                             | DEG001             | varchar2        | 40                   |
| Academic Plan Desc                   | A textual description of the code representing an area of<br>study within an academic program; usually consisting of a<br>field/concentration and degree.          | Information<br>Systems<br>Management | ENR001             | varchar2        | 120                  |
| Academic Plan Desc                   | A textual description of the code representing an area of<br>study within an academic program; usually consisting of a<br>field/concentration and degree.          | Accounting                           | DEG001             | varchar2        | 120                  |
| Academic Plan Desc                   | A textual description of the code representing an area of<br>study within an academic program; usually consisting of a<br>field/concentration and degree.          | Accounting                           | APP001             | varchar2        | 120                  |

Ver: 8/30/2018

zipreports-l@lists.uakron.edu

© These materials may not be reproduced in whole or in part without the expressed premission of The University of Akron.

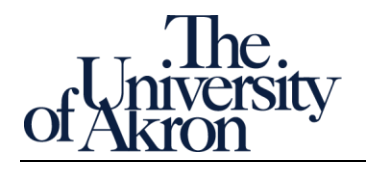

| Field Name                 | Desc                                                                                                    | Example<br>Usage                   | Found on<br>Report | ls Data<br>Type | Number<br>characters |
|----------------------------|----------------------------------------------------------------------------------------------------|------------------------------------|--------------------|-----------------|----------------------|
| Academic Plan Type<br>Code | A code representing how a student is pursuing an area of study within an academic program.                                                                                                    | MAJ                                | ENR001             | varchar2        | 12                   |
| Academic Plan Type<br>Code | A code representing how a student is pursuing an area of study within an academic program.                                                                                                    | MAJ                                | DEG001             | varchar2        | 12                   |
| Academic Program Code      | A code which uniquely identifies the area within the<br>University to which an applicant is admitted and from<br>which a student graduates.                                                                                                    | BUSG                               | ENR001             | varchar2        | 20                   |
| Academic Program Desc      | A textual description of the code which uniquely identifies<br>the area within the University to which a student is<br>admitted and from which a student graduates.                                                                                                    | College of<br>Business<br>Graduate | ENR001             | varchar2        | 120                  |
| Admit Term Desc            | The term the student was admitted to the university.                                                                                                    | 2018 Summer                        | APP001             | varchar2        | 12                   |
| Admit Type                 | The type of admission to the university: New Freshmen,<br>Transfer, Masters, Doctoral, Law, Transient, etc.)                                                                                                    | Masters                            | APP001             | varchar2        | 12                   |
| Advisor Name               | The name by which a student advisor is known. This is a person's preferred name, if available; otherwise, this is a person's primary name. Person name format is Last, First Middle.                                                                                                    | -                                  | ENR001             | varchar2        | 200                  |
| Appl Center Code           | The center where the application was processed (UG, GR, LAW, ELI, INTL)                                                                                                    | UGRD                               | APP001             | varchar2        | 16                   |
| Application Date           | The date the application was submitted.                                                                                                    | 2/4/2018                           | APP001             | date            | 7                    |
| Campus Code                | A code representing the course offering location                                                                                                    | AKRON                              | CLS001             | varchar2        | 20                   |
| Catalog Number             | A number which along with the subject uniquely identifies<br>an instructional course. For reporting purposes, all cross-<br>listed courses and meet togethers are shown under their<br>home catalog number.                                                                                          | 201                                | CLS001             | varchar2        | 72                   |
| Citizenship Country Desc   | A textual description representing the first or only country of citizenship.                                                                                                    | United States                      | ENR001             | varchar2        | 40                   |
| Citizenship Status Desc    | A textual description of a person's current status relative<br>to United States citizenship. A blank value in this field<br>indicates that the data was not available in HEPROD.                                                                                                    | Alien<br>Temporary<br>(NR)         | ENR001             | varchar2        | 40                   |
| Class Number               | A number which uniquely identifies a class section within a<br>term. This number prints on the schedule of classes and is<br>the number entered for student enrollment requests. For<br>reporting purposes, all cross-listed courses and meet<br>togethers are converted to their home class number. | 71181                              | CLS001             | number          | 22                   |

Ver: 8/30/2018

zipreports-l@lists.uakron.edu

© These materials may not be reproduced in whole or in part without the expressed premission of The University of Akron.

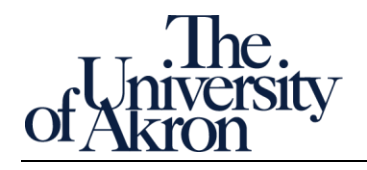

| Field Name                        | Desc                                                                                                    | Example<br>Usage           | Found on<br>Report | ls Data<br>Type | Number<br>characters |
|-----------------------------------|----------------------------------------------------------------------------------------------------|----------------------------|--------------------|-----------------|----------------------|
| Class Section Code                | A number, assigned by the instructional department,<br>which in conjunction with a course subject and catalog<br>number uniquely identifies each section of every course.                                                                                 | 001                        | CLS001             | varchar2        | 16                   |
| Committee Description             | A textual description of the code uniquely identifying an advising group or committee                                                                                                    | -                          | ENR001             | varchar2        | 120                  |
| Committee ID                      | A code uniquely identifying a committee.                                                                                                    | -                          | ENR001             | varchar2        | 24                   |
| Completed Term Desc               | The term the student completed the degree                                                                                                    | 2018 Spring                | DEG001             | varchar2        | 120                  |
| Consent Description               | An textual description of the code indicating the type of permission required to enroll in a course.                                                                                                    | No Consent<br>Required     | CLS001             | varchar2        | 40                   |
| Country Of Residence              | A code representing the country associated with a person's address.                                                                                                    | USA                        | APP001             | varchar2        | 120                  |
| Course Descr                      | The title of the course                                                                                                    | Accounting<br>Principles I | CLS001             | varchar2        | 120                  |
| Cumulative GPA                    | A number representing the student's cumulative grade point average at the end of the term.                                                                                                    | 7.50                       | DEG001             | number          | 22                   |
| Cumulative Grade Point<br>Average | A number representing the student's cumulative grade point average at the end of the term.                                                                                                    | 0.00                       | ENR001             | number          | 22                   |
| Cumulative Hours                  | The cumulative hours earned including transfer credits.                                                                                                    | 0.00                       | ENR001             | number          | 22                   |
| Current Grade Point<br>Average    | A number representing the overall grade point average.                                                                                                    | 0.00                       | ENR001             | number          | 22                   |
| Degree Code                       | A code representing degrees offered.                                                                                                    | MS                         | DEG001             | varchar2        | 32                   |
| Degree Conferral Day<br>Date      | The calendar date of degree conferral                                                                                                    | 5/11/2018                  | DEG001             | date            | 7                    |
| Degree Desc                       | A textual description of the code representing the degree.                                                                                                    | Master of<br>Science       | DEG001             | varchar2        | 40                   |
| Emplid                            |                                                                                                    | 4674382                    | APP001             | varchar2        | 44                   |
| Enrollment Drop Date              | The date the student withdrew from the class                                                                                                    |                            | CLS001             | date            | 7                    |
| Enrollment Reason Desc            | The enrollment status after census (enrolled, withdrawn)                                                                                                    | Enrolled                   | CLS001             | varchar2        | 120                  |
| Ethnicity                         |                                                                                                    | NON RESIDENT<br>ALIEN      | APP001             | varchar2        | 40                   |
| FERPA Flag                        | A code indicating if an individual has invoked their Family<br>Education Rights and Privacy Act (FERPA) option to restrict<br>the release of public information from their records. FERPA<br>does not become effective until the individual is a student. | Ν                          | ENR001             | varchar2        | 4                    |
| FERPA Flag                        | A code indicating if an individual has invoked their Family<br>Education Rights and Privacy Act (FERPA) option to restrict<br>the release of public information from their records. FERPA<br>does not become effective until the individual is a student. | Ν                          | DEG001             | varchar2        | 4                    |

Ver: 8/30/2018

Page 26 of 28

zipreports-l@lists.uakron.edu

© These materials may not be reproduced in whole or in part without the expressed premission of The University of Akron.

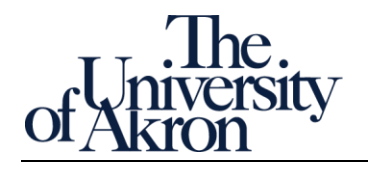

| Field Name                        | Desc                                                                                                    | Example<br>Usage        | Found on<br>Report | ls Data<br>Type | Number<br>characters |
|-----------------------------------|----------------------------------------------------------------------------------------------------|-------------------------|--------------------|-----------------|----------------------|
| Person Id                         |                                                                                                    | 4096966                 | CLS001             | varchar2        | 60                   |
| Primary Instructor<br>Person Name | The employee name of an individual who has responsibility for teaching a course.                                                                                                    | Neururer,Thad<br>deus A | CLS001             | varchar2        | 200                  |
| Prog Action Code                  | A code which indicates an administrative action that was<br>performed for the student's academic program. A change<br>in this code may cause a change in the program status.<br>This is the medium level of a three-tier indicator. The three<br>levels in descending order are PROG_STATUS,<br>PROG_ACTION & PROG_REASON.         | ADMT                    | APP001             | varchar2        | 16                   |
| Prog Action Desc                  | A textual description of the code which indicates an<br>administrative action that was performed for the program.<br>A change in this code may cause a change in the program<br>status. This is the medium level of a three tier indicator.<br>The three levels in descending order are PROG_STATUS,<br>PROG_ACTION & PROG_REASON. | Admit                   | APP001             | varchar2        | 120                  |
| Prog Action Reason                | A code which indicates the reason the corresponding<br>administrative action was performed for the student's<br>academic program. This is the lowest level of a three tier<br>indicator The three levels in descending order are<br>PROG_STATUS, PROG_ACTION & PROG_REASON.                                                        | Direct                  | APP001             | varchar2        | 16                   |
| Start Term Academic<br>Level Desc | The academic level or rank of the student at the beginning of the term.                                                                                                    | Graduate                | ENR001             | varchar2        | 120                  |
| Student Id                        |                                                                                                    | 4203576                 | DEG001             | varchar2        | 60                   |
| Subject Code                      | A code representing an aggregate of courses by instructional area, under which a particular course is offered.                                                                                                    | 6200                    | CLS001             | varchar2        | 32                   |
| Term Code                         | A textual code representing the administrative time period<br>within which students are billed and statistics are<br>accumulated.                                                                                                    | 2018 Summer             | ENR001             | varchar2        | 16                   |
| Term Description                  | A textual description of the code representing the<br>administrative time period within which students are billed<br>and statistics are accumulated.                                                                                                    | 2018 Fall               | CLS001             | varchar2        | 40                   |
| Total Akron Credits               | The total hours earned at UA                                                                                                    | 74.00                   | DEG001             | number          | 22                   |
| Total Cumulative Credits          | The current number of credits a student has earned toward their academic career, including transfer credits.                                                                                                    | 74.00                   | DEG001             | number          | 22                   |
| Total Transfer Credits            | The total transfer hours earned by the student                                                                                                    | 0.00                    | DEG001             | number          | 22                   |

Ver: 8/30/2018

Page 27 of 28

zipreports-I@lists.uakron.edu

© These materials may not be reproduced in whole or in part without the expressed premission of The University of Akron.

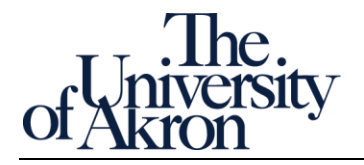

| Field Name              | Desc                                                                  | Example<br>Usage | Found on<br>Report | ls Data<br>Type | Number<br>characters |
|-------------------------|-----------------------------------------------------------------------|------------------|--------------------|-----------------|----------------------|
| Units Taken in Progress | The credits hours for which the student is enrolled for the semester, | 12.00            | ENRO01             | number          | 22                   |

Ver: 8/30/2018

zipreports-I@lists.uakron.edu

© These materials may not be reproduced in whole or in part without the expressed premission of The University of Akron.